## Setting up Graphing

## Overview

This guide provides a brief overview on Setting up graphing from within the Medical-Objects Explorer (Meridian).

If you require any assistance with the installation or configuration, or if you have any questions, please contact the Medical-Objects Helpdesk on (07) 5456 6000.

## Setting up Graphing

- 1. In the main Explorer window go to View --> Configuration Options.
- 2. Choose the tab "Result Code Editors"

| <b>6</b>                                                                                                    | Configuration Editor - Medical-Objects Explorer (Client Meridian) |
|----------------------------------------------------------------------------------------------------|-------------------------------------------------------------------|
| 20<br>Composition Configuration<br>Archeger Franzis<br>Archeger Franzis<br>Archeger Franzis<br>Archeger Franzis<br>Archeger Franzis<br>Archeger Franzis<br>Brits Gent<br>Brits Gent | Configuration Editor - Medical-Objects Explorer (Client Meridian) |
| Нер                                                                                                    | Apply OK Cancel                                                   |

- 3. To create a graph go to "Graphing Groups".
- 4. At the bottom of the new window click the "New" button and give your group a name.
- 5. You can add a description at the top.
- 6. Click the "Add" button to add each LOINC code that you want reported.

| Graph Management                                                  |                                                |          |  |  |  |  |
|-------------------------------------------------------------------|------------------------------------------------|----------|--|--|--|--|
| ANAEMIA                                                           | Description                                    |          |  |  |  |  |
| COAGS<br>DIABETES<br>ELEC<br>HAEM                                 | Parameters Related to Anaemia                  |          |  |  |  |  |
|                                                                   | Actual LOINC codes                             |          |  |  |  |  |
|                                                                   | 4537-7                                         | Add      |  |  |  |  |
| LETS<br>LIPIDS<br>OPTHAL<br>PANCREATIC<br>RENAL<br>TUMOUR MARKERS | 2874-6<br>10834-0<br>718-7                     | _ Delete |  |  |  |  |
|                                                                   | 14798-3<br>785-6<br>787-2                      | Lookup   |  |  |  |  |
|                                                                   | 24373-3                                        | Find     |  |  |  |  |
|                                                                   | 2283-0                                         |          |  |  |  |  |
|                                                                   | 4679-7                                         | + Local  |  |  |  |  |
|                                                                   | Description:<br>Reticulocytes/100 erythrocytes |          |  |  |  |  |
|                                                                   | Reverse Lookup                                 |          |  |  |  |  |
|                                                                   | Delete                                         | ame New  |  |  |  |  |

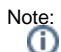

To find out the LOINC codes that your report contains you can hover over a test name (E.g. Globulin indicated by a red arrow) and the code is shown in the bottom left corner of the Explorer window (Indicated by a red arrow CODE: 2336-6).

1 Overview 2 Setting up Graphing

| 🕼 🔍 🍱 🤔 🗋 🤇                                                                                                    | p D                                             | w Navigate    | : Tools Reports W                                                  | indow Help                                                                   | <b>()</b>                           | 6           | 🥯 🍝 🚱    |
|----------------------------------------------------------------------------------------------------|-------------------------------------------------|---------------|--------------------------------------------------------------------|------------------------------------------------------------------------------|-------------------------------------|-------------|----------|
| Patients Query 1 Unreviewed Results 0 Further Review 2 Requested Charts 3 Available Results                            | Patient:<br>Female DOB:<br>Requested by:<br>cc: |               | WOOMBYE<br>Specimen<br>LabNo:<br>Requeste<br>Test Data<br>Reported | QLD 4559 AUS<br>E Blood<br>d: 17/7/2011 (+<br>18/7/2011 10<br>E 18/7/2011 12 | 1000)<br>156 (+1000)<br>142 (+1000) |             | <u>*</u> |
| II Disease Groups Graphs<br>0.10.2011 : Clinical Image (M W<br>0.10.2011 : Endoscopy<br>5.10.2011 : Medical Records (M | Generalities Results Data Thire Result          | Repuest start | Cando Petro Respect                                                | Danie Anzarze                                                                | Create Care Provider Nate           | San al Indo | <b>2</b> |
| 6.10.2011 : GP Referral                                                                                                | General Chemistry                               |               |                                                                    |                                                                              |                                     |             | -        |
| 2.09.2011 : Full Blood Count                                                                                           |                                                 |               | Units                                                              | Ref. Ra                                                                      | nge                                 |             | _        |
| 2.09.2011 : Erythrocyte Sedme                                                                                          | Sodium                                          | 139           | mmol/L                                                             | 135 - 14                                                                     | 5 N                                 |             |          |
| 2.09.2011 (Electrolytes a D-1s                                                                                         | Potassium                                       | 3.4           | mmol/L                                                             | 3.5 - 5.                                                                     | 1 L                                 |             | _        |
| 07 2011 - Balances details                                                                                             | Chloride                                        | 105           | mmol/L                                                             | 100 - 11                                                                     | 0 N                                 |             |          |
| 1 07 2011 - Homen dides the                                                                                            | Bicarbonate                                     | 27            | mmol/L                                                             | 22 - 32                                                                      | N                                   |             | _        |
| 1 07 2011 - Flactrolytas & FTe                                                                                         | Anion Gap                                       | 7             | mmol/L                                                             | 4 - 13                                                                       | N                                   |             |          |
| 0.07 2011 - Electrolytes & FTe                                                                                         | Osmolality (Calculated)                         | 285           | mmol/kg                                                            | 275 - 29                                                                     | 5 N                                 |             |          |
| 0.07.2011 - Full Blood Count                                                                                           | Glucose                                         | 7.2           | mmol/L                                                             | 3.0 - 7.8                                                                    | I N                                 |             |          |
| 0.07 2011 - Enteric report                                                                                             | Glucose - fasting RR                            | >             | 18.7.2011 12:09 (+100                                              | 10) 3.0 - 6.0                                                                | I N                                 |             |          |
| 0.07.2011 · Retest Notification                                                                                        | Urea                                            | 2.9           | mmol/L                                                             | 2.9 - 8.2                                                                    | L N                                 |             |          |
| 9.07.2011 : Enteric report                                                                                             | Creatinine                                      | 82            | umol/L                                                             | 46 - 99                                                                      | N                                   |             |          |
| 9.07.2011 : Retest Notification                                                                                        | GFR (estimated)                                 | 60            | mL/min/1.73m^2                                                     | > 60                                                                         | N                                   |             |          |
| 9.07.2011 : Enteric report                                                                                             | Urea/Creat                                      | 35            |                                                                    | 40 - 10                                                                      | 0 L                                 |             |          |
| 8.07.2011 : Iron Studies                                                                                               | Urate                                           | 0.35          | mmol/L                                                             | 0.15-0                                                                       | 45 N                                |             | _        |
| 8.07.2011 : Antinuclear Abs                                                                                            | Protein (Total)                                 | 63            | g/L                                                                | 60 - 83                                                                      | N                                   |             |          |
| 8.07.2011 : Coeliac Antibodies                                                                                         | Albumin                                         | 34            | 9/L                                                                | 35 - 50                                                                      | L                                   |             |          |
| 8.07.2011 : Tissue Autoantibod                                                                                         | Globulin                                        | 29            | g.t.                                                               | 25 - 45                                                                      | N                                   |             |          |
| 8.07.2011 : B12 Folate Studies                                                                                         | Bilirubin (Total)                               | 11            | umol/L                                                             | < 20                                                                         | N                                   |             |          |
| 8.07.2011 : Full Blood Count                                                                                           | Bilirubin (Conj.)                               | < 4           | umol/L                                                             | < 4                                                                          | N                                   |             |          |
| 8.07.2011 : Thyroid Hormones                                                                                           | Alkaline Phosphatase                            | 74            | U/L                                                                | 53 - 141                                                                     | N                                   |             |          |
| 8.07.2011 : Protein Chemistry                                                                                          | Gamma-GT                                        | 134           | U/L                                                                | < 38                                                                         | н                                   |             |          |
| 8.07.2011 : Lipid Chemistry                                                                                            | Alanine Transaminase                            | 1530          | U/L                                                                | < 34                                                                         | н                                   |             |          |
|                                                                                                    |                                                 |               |                                                                    |                                                                              |                                     |             |          |

 Once you are done this set-up should load on the other Explorers connected to your server. They will require a restart to show the new graphs.

To group similar LOINC codes for graphing see Grouping LOINC Codes.